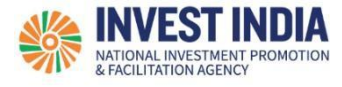

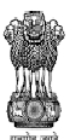

DEPARTMENT FOR PROMOTION OF INDUSTRY AND INTERNAL TRADE MINISTRY OF COMMERCE & INDUSTRY GOVERNMENT OF INDIA

# National Single Window System

User Guide:

# How to apply for SIP Approval on NSWS

National Single Window System (<u>https://www.nsws.gov.in/</u>)

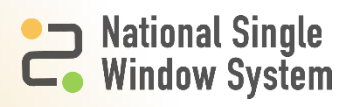

# **Table of Contents**

| Table of Contents                                                        | . 2 |
|--------------------------------------------------------------------------|-----|
| How to register, sign in, create business profile on NSWS                | . 3 |
| How to view, identify or apply central approvals                         | . 3 |
| How to add Digital Signature Certificate on NSWS                         | . 3 |
| How to Verify PAN using Digital Signature Certificate on NSWS (New User) | . 3 |
| How to register a query on NSWS                                          | . 3 |
| Generate Query/View Query                                                | . 3 |
| How to View the Permit                                                   | . 4 |
| Raise and View Corrigendum                                               | . 6 |
| What are the technical Requirements for NSWS                             | . 6 |
| Have any further questions?                                              | . 7 |
| Please submit your queries and feedback on:                              | . 7 |

Below are the links which you can directly access the pdf

How to register, sign in, create business profile on NSWS

How to view, identify or apply central approvals

How to add Digital Signature Certificate on NSWS

How to Verify PAN using Digital Signature Certificate on NSWS (New User)

How to register a query on NSWS

#### Generate Query/View Query

1) When the application is submitted by the Investor then Ministry users can raise query on this. So, Investor will see the status as Query raised and by clicking on 'Resolve Now' the application form will open

| P<br>Na<br>Wi | itional Single 🔹 CENT<br>Indow System 📽 Issued                           | RAL APPROVALS<br>by Minitries of Govt. of India States of Govt. of India |            | GOVERNMENT SCHEMES<br>Avail the benefits by Govt. of India          | PM GATI SHAKTI | Q 🙆   | P1 MY DASHBOARD 👻 |
|---------------|--------------------------------------------------------------------------|--------------------------------------------------------------------------|------------|---------------------------------------------------------------------|----------------|-------|-------------------|
|               | + New Application                                                        |                                                                          |            | Husbandry<br>& Dairying                                             |                |       |                   |
| d             | Sanitary Import Permit -<br>Personal Consumption_15<br>+ New Application | SW9183248079-M017_D002_A001-<br>1724909657531                            | 29/08/2024 | •<br>Ministry of<br>Fisheries,<br>Animal<br>Husbandry<br>& Dairying | Query Raised   | ₹ 300 | Resolve Now :     |
| D             | Sanitary Import Permit -<br>Personal Consumption_17<br>+ New Application | SW9183248079-M017_D002_A001-<br>1725446716106                            | 04/09/2024 | Ministry of<br>Fisheries,<br>Animal<br>Husbandry<br>& Dairying      | Submitted      | ₹ 300 | ÷                 |
| • PREV        | 1 2 3 4 5                                                                | 6 NEXT                                                                   |            |                                                                     |                |       | 10 / page 👻       |

On the screenshot below, you can see that Ministry user has requested to share company Certificate. The investor needs to click on reply.

|           | You have 1 query in your bucket to resolve                                                                                                    |                                  |
|-----------|----------------------------------------------------------------------------------------------------|----------------------------------|
|           | 29 08.2024 (2:20 PM<br>Ministry of Fisheries, Animal Husbandry & Dairying<br>Please share company certificate.<br>29 08.2024 (2:21 PM<br>Company certificate attached<br>© 0,0,91110122612221Co |                                  |
|           | 09.09.2024, 10 107 AM<br>Ministry of Fisheries, Animal Husbandry & Dairying<br>Testing                                                                                                    | d to Me from last 133 days Reply |
| Resolve a | all the additional information required to submit the application                                                                                                    |                                  |

Once the investor user clicks on reply, text box will open with options and attachment. After responding to it, Investor needs to click on Save and then on Submit.

| 29.08 2024, 12:20 PM<br>Ministry of Fisheries, Animal Husbandry & Dairying                                |
|----------------------------------------------------------------------------------------------------|
| Please share company certificate. 29.08.2024,12:21 PM Company certificate attached @ 0_0_91110123612221Co |
| 09.09.2024, 10:07 AM<br>Ministry of Fisheries, Animal Husbandry & Dairying<br>Testing                     |
| B / ⊻ S ⊨ E                                                                                               |
| Please find the attached document           (i) Attachment                                                |
|                                                                                                    |

## How to View the Permit

Once the application is approved by Ministry Users then it will show as Approved Status. If the investor wants to download and view the permit, they just need to click on the download button as shown in the screenshot below.

| National Single 😰 🕻                                                   | ENTRAL APPROVALS STATE APPROV<br>saued by Minitries of Govt. of India | ALS GOV<br>vrt. of India Avail | /ERNMENT SCHEMES<br>the benefits by Govt. of India                    | PM GATI SHAKTI Q | 🗿 PI MY DASHBOARD 👻  |
|-----------------------------------------------------------------------|-----------------------------------------------------------------------|--------------------------------|-----------------------------------------------------------------------|------------------|----------------------|
| т нем дрисацой                                                        |                                                                       |                                | & Dairying                                                            |                  |                      |
| Sanitary Import Permit<br>Trading 6 Marketing_7<br>+ New Application  | - SW9183248079-<br>M017_D002_A002- 06/<br>1722926584584               | 8/2024                         | Ministry of<br>Fisheries,<br>Animal Approv<br>Husbandry<br>& Dairying | ved ₹ 300        | Download Corrigendum |
| Sanitary Import Permit<br>Trading 6 Marketing_14<br>+ New Application | DAHD/SIP-APN/2024/TM/347 15/                                          | 0/2024                         | Ministry of<br>Fisheries,<br>Animal Submit<br>Husbandry<br>& Dairying | ted ₹ 300        | ÷                    |
| Sanitaru Import Dermit                                                |                                                                       |                                | Ministry of                                                           |                  |                      |

#### The permit will get downloaded as shown in the screenshot below -

| C 🗇 https:/             | //uat-nsws.investindia.gov.in/p                                         |                                                    | Q                                   | A ☆ ☆ ↓                                                                                  |           |                                                                          |                   |
|-------------------------|-------------------------------------------------------------------------|----------------------------------------------------|-------------------------------------|------------------------------------------------------------------------------------------|-----------|--------------------------------------------------------------------------|-------------------|
| nport favorites 🛛 🥨 Per | rsonal Room - Tat 🏼 🍃 National                                          | Single Win                                         |                                     |                                                                                          |           | Downloads                                                                | E Q 🔗             |
| Nationa Window          | al Single CENTRAL AP<br>w System Issued by Minitrie                     | PROVALS STATE A<br>a of Cort. of India issued by t | PPROVALS<br>tates of Covt. of India | GOVERNMENT SCHEMES<br>Avail the benefits by Govt. of India<br>Hustration y<br>& Dairying | 5 PM GAT  | 21112024143946-License     Open file     Book 62:xlsx     Removed        | t_Certificate.pdf |
|                         | Sanitary Import Permit -<br>Trading & Marketing_7<br>+ New Application  | SW9183248079-<br>M017_D002_A002-<br>1722926584584  | 06/08/2024                          | Ministry of<br>Fisheries,<br>Animal<br>Husbandry<br>& Dairying                           | Approved  | Not Live (1).csv <u>Open file</u> Not Live.csv <u>Open file</u> See more |                   |
|                         | Sanitary Import Permit -<br>Trading & Marketing_14<br>+ New Application | DAHD/SIP-APN/2024/TM/347                           | 15/10/2024                          | Ministry of<br>Fisheries,<br>Animal<br>Husbandry<br>& Dairying                           | Submitted | ₹300                                                                     | ÷                 |

Another way to view the permit is to click on My documents. Here you will see the list of all certificates you received from the departments and ministries. You can click under actions to view or download the certificate.

| ← → C º5 uat-nsws.in             | vestindia.gov.in/portal/investor-dashboar                                                                                        | d/my-document                                    |                |                       |                    | ९ 🛧 🖸 💄 :      |  |  |  |
|----------------------------------|----------------------------------------------------------------------------------------------------|--------------------------------------------------|----------------|-----------------------|--------------------|----------------|--|--|--|
| National Single Window System    | CENTRAL APPROVALS                                                                                                    | ATE APPROVALS<br>red by States of Govt. of India | GOV<br>Avail   | TERNMENT SCHEMES 5    | PM GATI SHAKTI Q   | MY DASHBOARD → |  |  |  |
|                                  |                                                                                                    |                                                  |                | -                     | _                  |                |  |  |  |
| My Dashboard My D                | ocuments Members Profile                                                                                                    |                                                  |                | 1000                  |                    |                |  |  |  |
| My Docum<br>All your documents u | My Documents     UPLOADED BY ME       All your documents uploaded by you or issued by NSWS will be shown here     UPLOADED BY ME |                                                  |                |                       |                    |                |  |  |  |
| You have 595 doo                 | cuments in your repository                                                                                                    |                                                  |                | C                     | Q Search Documents |                |  |  |  |
| Version                          | Document Type                                                                                                    | Digitally<br>Signed                              | Uploaded<br>On | Document              |                    | Actions        |  |  |  |
| + 119.0                          | Registration Certificate                                                                                                    | No                                               | 01/01/202<br>5 | 917233_1734090981.pdf |                    | ◎ Ł            |  |  |  |
| + 118.0                          | Registration Certificate                                                                                                    | No                                               | 01/01/202      | 917233_1734090981.pdf |                    |                |  |  |  |

## Raise and View Corrigendum

If the requestor wants to have some changes in permit, then they can request Corrigendum. Users need to click on the Request Corrigendum.

| National Single                                    | CENTRAL APPROVALS STATE APPROV.<br>Issued by Minitries of Covt. of India | ALS GOVERNMENT SCHEMES<br>Avail the benefits by Covt. of India         | 5 PM GATI SHAKTI | C 🕼 🗾 MY DASHEDARD 🗕   |
|----------------------------------------------------|--------------------------------------------------------------------------|------------------------------------------------------------------------|------------------|------------------------|
| + New Applic                                       | ation                                                                    | Husbanory<br>& Dairying                                                |                  |                        |
| Sanitary import<br>Personal Consun<br>+ New Applic | Permit -<br>pption_6 DAHD/SIP-APN/2024/PC/350 21/0<br>ation              | Ministry of<br>Fisheries,<br>02/2024 Animal<br>Husbandry<br>& Dairying | Submitted ₹ 300  | ÷                      |
| Sanitary Import<br>Personal Consun<br>+ New Applic | Permit -<br>uption_s DAHD/SIP-APN/2024/PC/349 21/0<br>ation              | Ministry of<br>Fisheries,<br>Animal<br>Husbandry<br>& Dairying         | Submitted ₹ 300  | ÷                      |
| Sanitary Import Personal Consun + New Applic       | Permit -<br>pption_2 DAHD/SIP-APN/2024/PC/346 20/0<br>ation              | Ministry of<br>Fisheries,<br>Animal<br>Husbandry<br>& Dairying         | Approved ₹ 300   | Bownload Corrigendum : |

The user will fill in the details as shown in the below screenshot along with the required attachments and submit it.

| Rational Window |                                                                                  | PROVALS STATE AI Insued by Bi |            |       | GOVERNMENT SCHEMES<br>Avail the benefits by Govt. of India     |                                                                                                    |                 |
|-----------------|----------------------------------------------------------------------------------|-------------------------------|------------|-------|----------------------------------------------------------------|----------------------------------------------------------------------------------------------------|-----------------|
|                 | + New Application                                                                |                               |            |       | Husbandry<br>& Dairying                                        | <b>Corrigendum Request</b>                                                                           |                 |
|                 | Sanitary Import Permit -<br>Personal Consumption_6<br>+ New Application          | DAHD/SIP-APN/2024/PC/350      | 21/02/2024 | vijay | Ministry of<br>Fisheries,<br>Animal<br>Husbandry<br>& Dairying | Please specify the changes required to be made in perm<br>Reason *<br>Reason for Corrigendum Request | it              |
|                 | Sanitary Import Permit -<br>Personal Consumption_5<br>+ New Application          | DAHD/SIP-APN/2024/PC/349      | 21/02/2024 | vijay | Ministry of<br>Fisheries,<br>Animal<br>Husbandry<br>& Dairying | Attachment<br>Max file size - 2MB<br>Doc type supported - PDF, Doc, Excel                            | 0/500<br>Browse |
|                 | Sanitary Import Permit -<br>Personal Consumption_2<br>+ New Application          | DAHD/SIP-APN/2024/PC/346      | 20/02/2024 | vijay | Ministry of<br>Fisheries,<br>Animal<br>Husbandry<br>& Dairying | Submit Cancel                                                                                        |                 |
|                 | No objection certificate for<br>construction of a structure<br>+ New Application |                               |            | vijay | Ministry of<br>Civil<br>Aviation                               |                                                                                                    |                 |
|                 |                                                                                  |                               |            |       | Ministry of                                                    |                                                                                                    |                 |

Once the Corrigendum is requested then this will grey out.

#### What are the technical Requirements for NSWS

System Requirements for National Single Window Portal

- Windows OS (XP or higher)
- MAC OS (X 10.9 or higher with latest updates)
- View/ Download Pdf: Download the pdf reader to view and download the pdf files from the link: <u>https://get.adobe.com/reader/</u>)

- Platform requires a minimum screen size of 976px wide, but using 1024px or higher is recommended
- Digital Signature Certificate (DSC): Latest version of emBridge software need to be installed in the system which acts a connecting link/driver between the NSWS and DSC

Web browsers best suited for National Single Window System

- Google Chrome
- Mozilla Firefox
- > Apple Safari

#### Have any further questions?

Please submit your queries and feedback on:

https://www.nsws.gov.in/contact-us

Email: contactus-nsws@investindia.org.in Ph: 1800 102 5841 (Monday - Saturday, 9am - 6pm)